## Producer Price Index Web Account Setup

## www.bls.gov/ppi

Thank you for participating in the Producer Price Index (PPI) program. This handout is intended to assist you in setting up your web account, as you will be providing data online via the BLS Internet Data Collection Facility.

## Follow these steps:

- 1. You will receive two emails from <u>PPI.Web@bls.gov</u>, one containing a temporary account number and another containing a temporary password. Click on the link in either email to access the BLS Internet Data Collection Facility website.
- 2. The temporary account number serves as your initial User ID. Use the temporary account number and temporary password from the emails to log on for the first time. Click **IAccept**.

|         | Welcome to the Internet Data                                              | Collection Excility (IDCE)                                                      |                                                                                  |                                                                                                    |                   |
|---------|---------------------------------------------------------------------------|---------------------------------------------------------------------------------|----------------------------------------------------------------------------------|----------------------------------------------------------------------------------------------------|-------------------|
|         | To report your survey data, you                                           | u must logon with a valid p                                                     | assword for the IDCF User ID tha                                                 | t is included in your Bureau of Labor Statistics                                                                                                   | cs (BL            |
|         | - SV                                                                      |                                                                                 |                                                                                  |                                                                                                    |                   |
|         | User ID:                                                                  | User ID                                                                         | 0                                                                                |                                                                                                    |                   |
|         | Password:                                                                 | Password                                                                        | 0                                                                                |                                                                                                    |                   |
|         |                                                                           | Forgot Password?                                                                |                                                                                  |                                                                                                    |                   |
|         | Terms and Conditions of Use                                               |                                                                                 |                                                                                  |                                                                                                    |                   |
|         | change information on these web sit                                       | I Accept                                                                        | I persons are hereby notified that the<br>e subject to prosecution under the Com | se of this system constitutes consent to such monito<br>puter Fraud and Abuse Act of 1986 and Title 18 U.S.4                                       | oring a<br>.C. Se |
| Enter a | change information on these web sit                                       | I Accept                                                                        | k Continue .                                                                     | se of this system constitutes consent to such monito<br>puter Fraud and Abuse Act of 1986 and Title 18 U.S.4                                       | oring a           |
| Enter a | change information on these web sit<br>nd confirm your em                 | I Accept<br>ail address. Clic<br>1 of 4: Check                                  | k Continue .                                                                     | se of this system constitutes consent to such monito<br>puter Fraud and Abuse Act of 1986 and Title 18 U.S.4                                       | oring a           |
| Enter a | change information on these web sit<br>nd confirm your em<br>Step<br>Plea | I Accept<br>ail address. Clic<br>1 of 4: Check<br>se enter and confi            | k Continue .<br>Email Address                                                    | se of this system constitutes consent to such monito<br>puter Fraud and Abuse Act of 1986 and Title 18 U.S.4<br><b>5 below.</b> (* Required Field) | oring a           |
| Enter a | change information on these web sit                                       | I Accept<br>ail address. Clic<br>1 of 4: Check<br>se enter and confi<br>* Email | k Continue .                                                                     | s below. (* Required Field)                                                                                                    | oring a           |

Continue

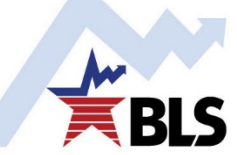

U.S. BUREAU OF LABOR STATISTICS • bls.gov | 💟 @BLS\_gov

February 2019

|                                                                                                    | Step 2 of 4: Enter Nev                                                                              | w User Information                                                                                                    |                                                                                |
|----------------------------------------------------------------------------------------------------|----------------------------------------------------------------------------------------------------|----------------------------------------------------------------------------------------------------|--------------------------------------------------------------------------------|
|                                                                                                    | Please complete the items below<br>Name & Address of Person (                                       | w.<br>C <b>ompleting this Form</b> (* Required Field)                                                                                                    |                                                                                |
|                                                                                                    | * Your Name                                                                                         | Ms. Jane Smith                                                                                                    | 0                                                                              |
|                                                                                                    | Your Job Title                                                                                      |                                                                                                    |                                                                                |
|                                                                                                    | * Your Company Name                                                                                 | ZBC Widget Co                                                                                                    | 0                                                                              |
|                                                                                                    | * • • • • • • •                                                                                     | 1 Main Ch                                                                                                    | Q                                                                              |
|                                                                                                    | * Address                                                                                           | 1 Main St                                                                                                    |                                                                                |
|                                                                                                    | * City                                                                                              | Baltimore                                                                                                    | 0                                                                              |
|                                                                                                    | * State                                                                                             | MD V * Zip Code 21231 Zip Ext                                                                                                    | 9                                                                              |
|                                                                                                    | * Telephone                                                                                         | 4105555555 Ext                                                                                                    | 0                                                                              |
|                                                                                                    | Fax                                                                                                 |                                                                                                    |                                                                                |
|                                                                                                    |                                                                                                    |                                                                                                    |                                                                                |
| reate a permanent pa                                                                                                    | assword that meets th                                                                               | Continue<br>e displayed criteria. Click Continue                                                                                                    | . You will use this pass                                                       |
| reate a permanent pa<br>when logging on in the<br>Step 3 of 4: C                                                          | assword that meets th<br>e future.<br><b>reate a Permanent P</b>                                    | Continue<br>e displayed criteria. Click Continue                                                                                                    | . You will use this pass                                                       |
| reate a permanent par<br>when logging on in the<br>Step 3 of 4: C<br>The temporary pass                                   | assword that meets th<br>e future.<br><b>reate a Permanent P</b><br>word is no longer valid, please | Continue<br>e displayed criteria. Click Continue<br>Password<br>create a new password.                                                                                                    | . You will use this pass                                                       |
| reate a permanent pa<br>hen logging on in the<br><b>Step 3 of 4: C</b><br>The temporary pass<br>Passwo<br>Confi<br>Passwo | assword that meets the future.                                                                      | Continue         e displayed criteria. Click       Continue         Password       Corteria Click         create a new password.       MOTE: Criteria met when ALL Green The password chosen MUST:         X       Be between 8 and 12 characters in X Contain at least one (1) character following categories:         UPPER CASE letter (A-Z) lower case letter (a-Z) Digit (0-9) Special Character !@#\$^*=         X       Both passwords must match                                                                                                    | You will use this pass ✓'s appear h length from three (3) of the :./:?[\]`{ }~ |
| reate a permanent pa<br>hen logging on in the<br><b>Step 3 of 4: C</b><br>The temporary pass<br>Passwo<br>Confi<br>Passwo | assword that meets the future.                                                                      | Continue         e displayed criteria. Click       Continue         Password       Content         create a new password.       Interpassword chosen MUST:         X       Be between 8 and 12 characters in         X       Contain at least one (1) characters following categories:         UPPER CASE letter (A-Z)       lower case letter (A-Z)         Digit (0-9)       Special Character !@#\$^*=         X       Both passwords must match                                                                                                    | ✓'s appear<br>h length<br>from three (3) of the                                |
| reate a permanent par<br>then logging on in the<br>Step 3 of 4: C<br>The temporary pass<br>Passwo<br>Confi<br>Passwo      | assword that meets the future.                                                                      | Continue         e displayed criteria. Click       Continue         'assword       Content         'assword       Corteria met when ALL Green         The password chosen MUST:       X Be between 8 and 12 characters in         X Contain at least one (1) character       Contain at least one (1) character         Contain at least one (1) character       Contain at least one (1) character         Contain at least one (1) character       Digit (0-9)         Special Character !@#\$^*=       X Both passwords must match         colayed. This account number will b       Your data.                                                                                                    | • You will use this pass                                                       |
| reate a permanent par<br>when logging on in the<br>Step 3 of 4: C<br>The temporary pass<br>Passwo<br>Confi<br>Passwo      | assword that meets the future.                                                                      | Continue         e displayed criteria. Click       Continue         'assword       Contain all east one (1) characters in X Contain at least one (1) characters in X Contain at least one (1) character following categories:         UPPER CASE letter (A-Z)       Iower case letter (A-Z)         Iower case letter (a-2)       Iogit (0-9)         Special Character !@#\$^*=       X Both passwords must match         colayed. This account number will b your data. | • You will use this pass                                                       |

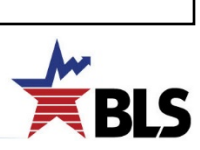